## FAQ

## ANWEISUNGEN ZUM ENTSPERREN DES LESEGERÄTS VON OEM-USB

Befolgen Sie die nachstehenden Anweisungen, falls Sie versehentlich den OEM-USB-Code aus dem Programmierhandbuch gelesen haben oder das Lesegerät auf jeden Fall mit blinkender grüner LED und fehlender Lesereichweite hängen bleibt, auch wenn Sie den Auslöser 5-10 Sekunden lang gedrückt halten.

- Laden Sie die Aladdin-Software von der Datalogic-Website herunter, indem Sie diesen Link in eine Seite eines Browsers Ihrer Wahl kopieren
- https://cdn.datalogic.com/Download?iddwnfile=36854
- Installieren Sie es mit Administratorrechten und beantworten Sie die verschiedenen Anfragen zur Installation der erforderlichen Komponenten und Treiber mit Ja auf dem PC, an den der Scanner angeschlossen wird, und entsperren / konfigurieren Sie ihn dann:
- Öffnen Sie Aladdin
- Gehen Sie zum Menü Extras oben rechts im Hauptfenster ---> Geräteverbindung erzwingen

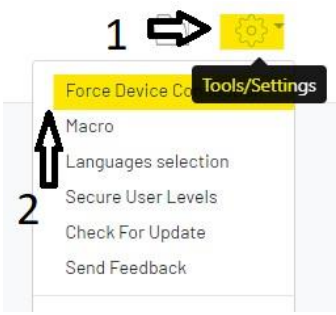

- Stellen Sie sicher, dass das USB-Kabel des Scanners/der Dockingstation vom PC getrennt ist
- Halten Sie die Taste an der Basisstation (bei kabellosen Modellen) oder den Auslöser (bei kabelgebundenen Modellen) gedrückt und schließen Sie das USB-Kabel an den Computer an, Bei den Modellen QuickScan und RIDA DBT 6400 müssen Sie mit einer Büroklammer die versteckte Taste unter der Basis drücken (siehe Abbildung unten)

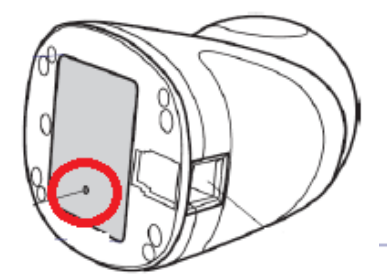

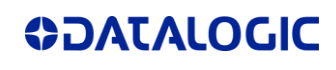

• Wenn sich das Dialogfeld in "USB HID" ändert, klicken Sie auf "Verbinden"

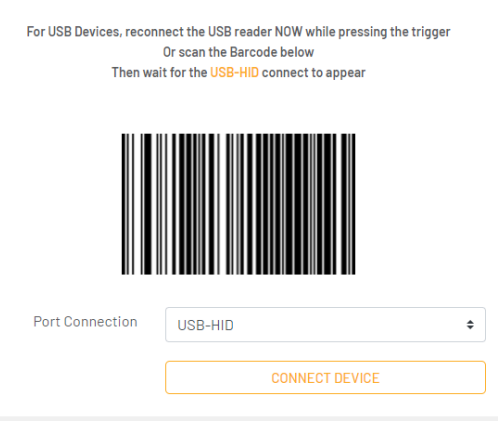

• Klicken Sie in der blauen Spalte PARAMETER auf der linken Seite der Hauptseite auf "Schnittstellenauswahl", wählen Sie "USB KBD" aus der Dropdown-Liste unter der Spalte KONFIGURATION und klicken Sie dann auf USB-Tastaturparameter, um den Ländermodus festzulegen, der dem Tastaturlayout des PCs entspricht, mit dem es verwendet werden soll

| PARAMETERS                                           | CONFIGURATION                  |             |   |
|------------------------------------------------------|--------------------------------|-------------|---|
| Search parameter                                     | Select User Interface          |             |   |
| Interface Selection 4 -                              | Communication Interface (\$hA) |             | ) |
| Global Interface Features                            | KBE                            | D-IBM-MB    |   |
| RS232 / USB-COM Parameters                           | CLE, KBC                       | л-хт        |   |
| USB Keyboard Parameters<br>Keyboard Wedge Parameters | USE                            | 3-KBD       |   |
| IBM Parameters                                       | USE                            | 3-KBD-ALT   |   |
| Reading Parameters                                   | USE                            | 3-KBD-APPLE |   |
|                                                      | USE                            | 3-OEM       |   |
| Power Soun                                           |                                |             |   |

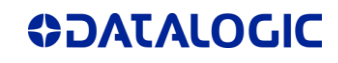

| PARAMETERS                                           | CONFIGURATION                                 |                          | 🛨 🖻 |
|------------------------------------------------------|-----------------------------------------------|--------------------------|-----|
| Search parameter                                     | (                                             | 10.05.00                 |     |
| Interface Selection                                  | Reyboard Country Mode (RBCU)                  | U.S (Default)<br>Denmark |     |
|                                                      | Keyboard Intercode Delay (0-99 sec)<br>(KBID) | France                   |     |
| Global Interface Features                            |                                               | Germany                  |     |
| USB Keyboard Parameters<br>Keyboard Wedge Parameters | Keyboard Send Control Characters<br>(KBSC)    | Italy                    |     |
| IBM Parameters                                       | USB Keyboard Speed (1-10 x msec.)             | Norway                   |     |
| Panding Parameters                                   | (KBSP)                                        | Portugal                 |     |
|                                                      | Usb Suspend Enable (USSE)                     | Spain                    |     |

## Schreiben Sie dann die Daten auf den Scanner, indem Sie auf WRITE CONFIGURATION klicken

| Communication Interface USB-KBD[35] USB-COM[47] USB-KBD[35] \$HA35   Keyboard Country Mode German[05] United States United States KBC005   [00] TERMINAL TERMINAL Image: Communication Interface Image: Communication Interface Image: Communic | Communication Interface USB-KBD[35] USB-COM[47] USB-KBD[35] \$HA35   Keyboard Country Mode German[05] United States United States [00] KBC005   Communication Interface Free Name States United States United States [00] KBC005   Communication Interface Free Name States United States [00] States KBC005   Communication Interface Free Name States States | Parameter               | Current value | Device Value  | Default Value | Comman |
|----------------------------------------------------------------------------------------------------|----------------------------------------------------------------------------------------------------|-------------------------|---------------|---------------|---------------|--------|
| Keyboard Country Mode German [05] United States United States KBC005   [00] TERMINAL                                                                                                    | Keyboard Country Mode German [05] United States United States KBC005   [00] TERMINAL                                                                                                    | Communication Interface | USB-KBD[35]   | USB-COM[47]   | USB-KBD[35]   | \$HA35 |
| TERMINAL                                                                                                    | >_ TERMINAL                                                                                                    | Keyboard Country Mode   | German [05]   | United States | United States | KBC005 |
|                                                                                                    |                                                                                                    |                         |               | [00]          | [00]          |        |
|                                                                                                    |                                                                                                    | > TERMINAL              |               | [00]          | [00]          |        |
|                                                                                                    |                                                                                                    | >_ TERMINAL             |               | [00]          | [00]          |        |

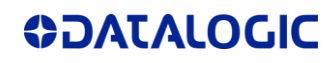